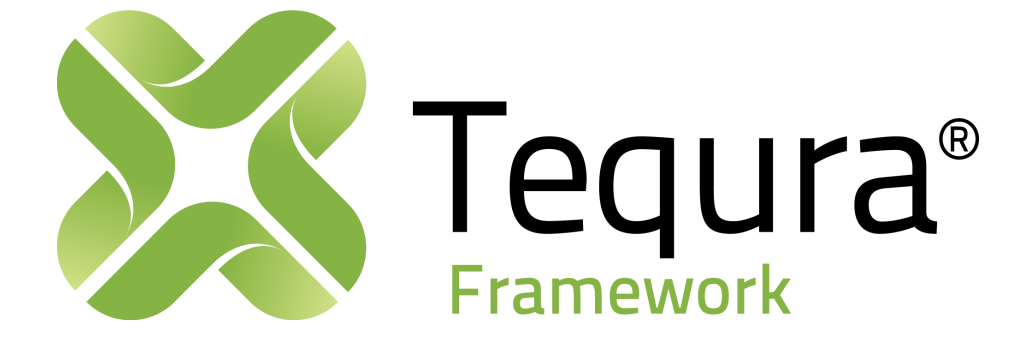

# **Product User Guide**

# Accelerated Test-Solution Development Enhanced End-User Experience

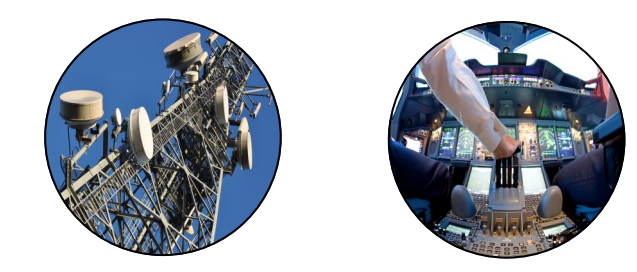

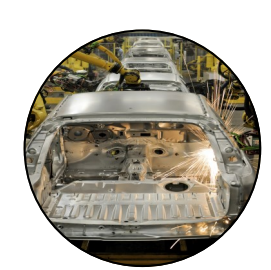

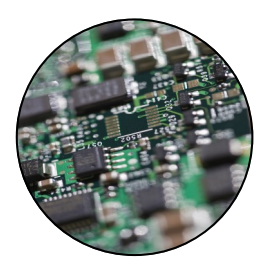

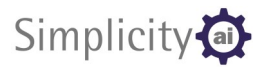

simplicityai.com

# Contents

| indi oddetion                                                                                                    |
|----------------------------------------------------------------------------------------------------|
| Features Overview                                                                                                    |
| Installation4                                                                                                    |
| Process Model5                                                                                                    |
| Overview5                                                                                                    |
| Executing Sequences6                                                                                                    |
| Test UUT7                                                                                                    |
| Test UUTs (Batch)8                                                                                                    |
| Customization9                                                                                                    |
| Model Options9                                                                                                    |
| Logging Options12                                                                                                    |
| Modifying Reports13                                                                                                    |
| Test Steps16                                                                                                    |
| Overview16                                                                                                    |
| Flow Control Steps19                                                                                                    |
| Step Selection19                                                                                                    |
| lier Interface 21                                                                                                    |
| User Interrace                                                                                                    |
| Overview                                                                                                    |
| Overview                                                                                                    |
| Overview                                                                                                    |
| Overview                                                                                                    |
| Overview       21         Operator Interface       Sequence File         Sequence File List       22         Execution Entry Point Buttons       22         Operator Interface       Sequence File Executing (Execution Tab)                                                                                                    |
| Overview       21         Operator Interface       Sequence File         Sequence File List       22         Execution Entry Point Buttons       22         Operator Interface       Sequence File Executing (Execution Tab)         23       Execution List         24       Execution List                                                                                                    |
| Oser Interface       21         Overview       21         Operator Interface       Sequence File         Sequence File List       22         Execution Entry Point Buttons       22         Operator Interface       Sequence File Executing (Execution Tab)         Operator List       24         View Tabs       24                                                                                                    |
| Oser Interface       21         Overview       21         Operator Interface       Sequence File         Sequence File List       22         Execution Entry Point Buttons       22         Operator Interface       Sequence File Executing (Execution Tab)         Operator List       24         View Tabs       24         Execution Progress       24                                                                                                    |
| Oser Interface       21         Overview       21         Operator Interface       Sequence File         Sequence File List       22         Execution Entry Point Buttons       22         Operator Interface       Sequence File Executing (Execution Tab)         Operator List       24         View Tabs       24         Execution Progress       24         Execution Control Buttons       24                                                                                                    |
| Overview       21         Operator Interface—Sequence File       21         Sequence File List       22         Execution Entry Point Buttons       22         Operator Interface—Sequence File Executing (Execution Tab)       23         Execution List       24         View Tabs       24         Execution Progress       24         Execution Control Buttons       24         Status Bar/Progress       24                                                                                                    |
| Oser Interface       21         Overview       21         Operator Interface       Sequence File         Sequence File List       22         Execution Entry Point Buttons       22         Operator Interface       Sequence File Executing (Execution Tab)         Operator Interface       Sequence File Executing (Execution Tab)         Execution List       24         View Tabs       24         Execution Progress       24         Execution Control Buttons       24         Status Bar/Progress       24         Operator Interface       Sequence File Executing (Execution Details)                                                                                      |
| Oser Interface       21         Overview       21         Operator Interface       Sequence File         Sequence File List       22         Execution Entry Point Buttons       22         Operator Interface       Sequence File Executing (Execution Tab)         Operator Interface       Sequence File Executing (Execution Tab)         Execution List       24         View Tabs       24         Execution Progress       24         Execution Control Buttons       24         Status Bar/Progress       24         Operator Interface       Sequence File Executing (Execution Details)         25       Result Yields       26                                              |
| Oser Interface       21         Overview       21         Operator Interface       Sequence File         Sequence File List       22         Execution Entry Point Buttons       22         Operator Interface       Sequence File Executing (Execution Tab)         Operator Interface       Sequence File Executing (Execution Tab)         Execution List       24         View Tabs       24         Execution Progress       24         Execution Control Buttons       24         Status Bar/Progress       24         Operator Interface       Sequence File Executing (Execution Details)         25       Result Yields       26         Execution Progress       26       26 |
| Overview       21         Overview       21         Operator Interface—Sequence File       21         Sequence File List       22         Execution Entry Point Buttons.       22         Operator Interface—Sequence File Executing (Execution Tab)       23         Execution List       24         View Tabs       24         Execution Progress       24         Execution Control Buttons       24         Status Bar/Progress       24         Operator Interface—Sequence File Executing (Execution Details)       25         Result Yields       26         Execution Progress       26         Additional Information       26                                                |

# Introduction

Tequra Framework is a set of components for National Instruments (NI) TestStand, which provides enhanced features over the standard product.

While there are recommended practices for making the best use of the framework, it is not necessary to write TestStand sequences in a specific way to be able to utilise many of the features. The Tequra Framework tools are designed to run with existing code without requiring specific modifications.

This manual is designed for users who are familiar with TestStand development, including the role of a Process Model and the usage of custom step types.

# **Features Overview**

Tequra Framework is made up of the following components:

Table 1: Tequra Framework - Process Model ew

| features | overvie |
|----------|---------|

| Process Model     | Provides infrastructure for Sequential and Batch testing, with mod-<br>ular report generation including PDF, CSV and ATML output. Cus-<br>tom formats are available from Simplicity AI on request. |
|-------------------|----------------------------------------------------------------------------------------------------|
| Test Steps        | Enhanced versions of NI Test Steps with additional features. Also includes a Waveform Limit Test step which has no NI equivalent.                                                                  |
| Flow Control Step | Adds "Step Selection" to Flow Control steps to provide operators<br>the ability to skip certain tests at runtime, via a simple dialogue<br>box.                                                    |
| User Interface    | Enhanced version of NI's Full Featured User Interface (Operator mode), including a results display and Yield counters.                                                                             |

# Installation

Tequra Framework is provided with an installer which copies files to a number of standard TestStand file locations. To install, simply double-click the install.bat file and wait for the process to complete. The installation process should not affect any other customizations or installed components.

The installer does not automatically change the Station Model to use the Tequra Framework model; in order to do this it is necessary to open the TestStand Sequence Editor (or a Full-Featured User Interface), then select Configure >> Station Options >> Model and browse to:

<TestStand Public>\Components\Models\PK-507374\_Process\_Model\PK-507374 Process Model.seq,

as shown in Figure 1.

Figure 1: Station Options Model File Selection

| Execution Time Limits Preferences                                   | Model |
|---------------------------------------------------------------------|-------|
| Vuse Station Model                                                  |       |
| PK-507374 Process Model.seq                                         | -     |
| C:\Users\Public\Documents\National Instruments\TestStand 4.1\Compor | ente  |

If setting Tequra Framework Model as the station model is not possible, then it is possible to set certain sequences files to use this Process Model explicitly. Please note that the recommended approach is to set the Station Model, rather than explicitly specifying the model.

Using the TestStand Sequence Editor (or Operator Interface), open the test sequence file that you would like to modify to explicitly reference the Tequra Framework Model. Select Edit>>Sequence File Properties and select the "Advanced" tab. For the "Model Option", select "Require Specific Model", then click the browse button and select:

<TestStand Public>\Components\Models\PK-507374\_Process\_Model\PK-507374 Process Model.seq

as shown in Figure 2

| Figure 2: | Sequence File Properties |
|-----------|--------------------------|
|           | Model File Selection     |

| Properties                                               | × |
|----------------------------------------------------------|---|
| General Advanced Synchronization                         |   |
| <u>Type:</u>                                             |   |
| Nomal                                                    |   |
| Model Option:                                            |   |
| Require Specific Model 👻                                 |   |
| Model <u>Fi</u> le:                                      |   |
| PK-507374 Process Model.seq                              |   |
| C:\Users\Public\Documents\National Instruments\TestStand |   |
|                                                          |   |

# **Process Model**

# **Overview**

The Tequra Framework Process Model is based on the NI Process Models to provide maximum compatibility with existing sequence files. In most cases, there should not be a requirement to modify existing sequence files in order to use the Tequra Framework Process Model. However, certain customizations are recommended to take full advantage of the enhanced features. Please refer to the *Modifying Reports* section for further details.

The largest difference from the NI Models is reporting; this has been completely re-written to provide a modular plug-in architecture capable of generating more report formats, including PDF, CSV and ATML. Test results are saved to an intermediate file during an execution, so multiple reports can be generated at the end of a run – or at any point in the future from the same source file. Additionally, this file is designed to allow large amounts of data to be stored, such as all the results from environmental testing which may last for days. Using standard TestStand components would mean that the system could run out of memory or produce reports that could not be loaded in a standard application due to their size.

The NI Process Models provide support for sequential, batch and parallel testing through separate Process Model files. To prevent code duplication and to allow easier switching between modes, the Tequra Framework Process Model provides separate entry points for sequential and batch testing using the same Process Model file. Parallel testing is not currently supported using the Tequra Framework Process Model.

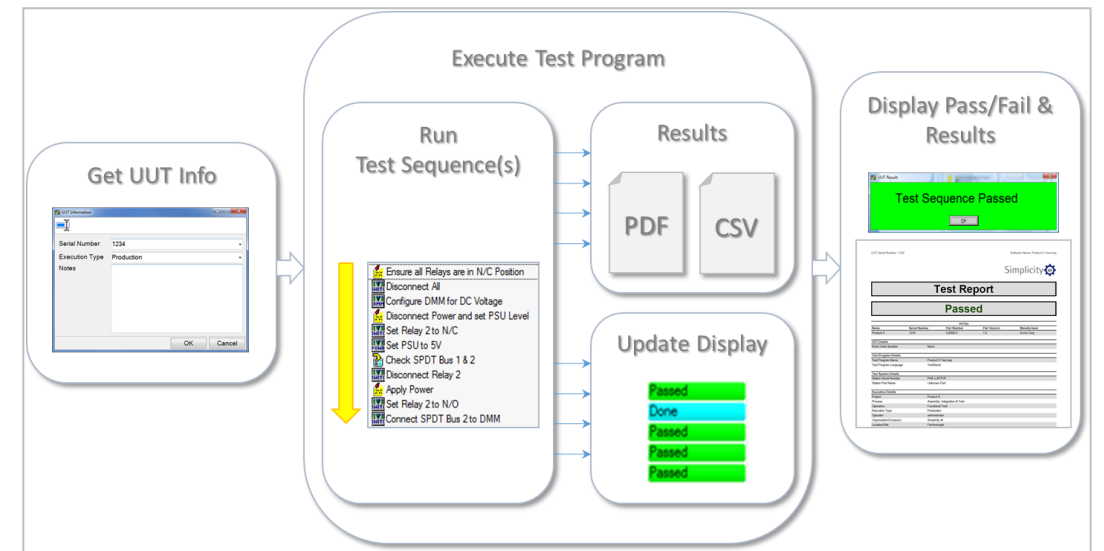

Figure 3: Selection of Features Provided By the Tequra Framework Process Model

# **Executing Sequences**

When loading up a sequence file in the Sequence Editor or Operator Interface there should be three execution entry points available "Test UUT", "Test UUTs (Batch)" and "Workflow GUI...". Note that at present "Workflow GUI" is a beta feature only so is not supported.

In both the Sequence Editor and Operator interface, the entry points are visible on the "Execute" menu as shown in Figure 3.

Figure 4: Execution Entry Points
Execute Menu

| Exe | cute        | <u>D</u> ebug | <u>C</u> onfigu | re <u>S</u> ource C |
|-----|-------------|---------------|-----------------|---------------------|
|     | Test        | UUT           |                 | F5                  |
|     | Test        | UUTs (B       | atch)           | CTRL+F5             |
|     | Wo          | kflow GU      | I               |                     |
|     | <u>R</u> un | MainSeq       | uence           |                     |

In the operator interface, large buttons are visible at the bottom of the screen, as shown in Figure 4. Also highlighted in this figure is the indication of the current Process Model – which should be PK-507374.

|                     |                     |                            |                   | F 4                 |
|---------------------|---------------------|----------------------------|-------------------|---------------------|
| Figure 5: Help File |                     | Test UUT                   | Test UUTs (Batch) | Run MainSequence    |
|                     | Executions (0)      |                            |                   |                     |
| Operator Interface  | User: administrator | Model: PK-507374 Process M | No Steps Selected | Number of Steps: 20 |

Figure 6: UUT Information

### Test UUT

Clicking the Test UUT button fires off a single execution designed for testing one UUT. The Process Model will gather UUT information via an operator dialog box prior to executing the test sequence, as shown in Figure 6.

| 🔂 UUT Information |            |        |
|-------------------|------------|--------|
| <b>⊒</b> Į        |            |        |
| Serial Number     | 1234       | •      |
| Execution Type    | Production | -      |
| Notes             |            |        |
|                   |            |        |
|                   |            |        |
|                   |            |        |
|                   |            |        |
|                   |            |        |
|                   | ОК         | Cancel |

During the execution results will be gathered and stored in a local database file, then on completion a Pass/Fail result banner will be displayed, reports will be generated and an execution summary will be displayed as shown in Figure 6. This contains hyperlinks to the generated reports (which may be customized using Configure >> Logging Options).

| Figure 7: Execution Summary | 🕖 😻 Serial#: 1234             | Test UUT - Product X       | Product X Test.seq     |                   |                               |              |                       |            | ₹×         |
|-----------------------------|-------------------------------|----------------------------|------------------------|-------------------|-------------------------------|--------------|-----------------------|------------|------------|
| igure / Excertion building  | Report                        |                            |                        |                   |                               |              |                       |            | <b>↓</b> ‡ |
|                             | 🖛 Back                        | ⇒ Forward 🛛 🙆 Sto          | op 👩 Refresh           | 付 Home            | Q Viewer                      | 🎒 Print      | 🗳 Font size           | <b>~</b>   | >>         |
|                             | Produc                        | ct X Test                  | .seq Exec              | ution             |                               |              |                       |            | *          |
|                             | Assembly, In<br>Functional Te | itegration & Test /<br>est | Serial Number:<br>1234 | Status:<br>Passed | <b>Start Time</b><br>14:50:29 | : 19/05/2015 | End Time:<br>14:50:29 | 19/05/2015 |            |
|                             | PDF Report<br>CSV Report      |                            |                        |                   |                               |              |                       |            |            |
|                             |                               |                            |                        |                   |                               |              |                       |            |            |
|                             |                               |                            |                        |                   |                               |              |                       |            | Ŧ          |
|                             |                               |                            |                        |                   |                               |              |                       |            |            |

If the "Loop Sequential Executions" option is set in Configure >> Model options, then the UUT Serial Number dialogue box will be displayed again, ready for the next UUT.

### Test UUTs (Batch)

Clicking the Test UUTs (Batch) button fires off multiple executions simultaneously, each running the same sequence file. Depending on the number of test sockets configured using Configure >> Model Options, the UUT Information dialog will be shown for each test socket for the operator to enter UUT details. Most process model operations (such as result logging) are duplicated, however it is possible to use certain shared callbacks which execute at the beginning and end of the batch test.

Please note that it is imperative that the client test sequence file is written in such a way to support parallel testing. For example, if the same sequence is fired off in two parallel executions and both try to access the same instrument at the same time, then they will interfere with each other and lead to errors or inconsistent results. For shared instrumentation, appropriate use of the TestStand synchronisation step types (see TestStand documentation) is required. To determine which test socket a particular execution belongs to, the RunState.TestSockets.MyIndex property can be queried. For example, in a system configured to run two UUTs in a batch, two executions would be started. The first would have a test socket index of 0 and the second would be 1.

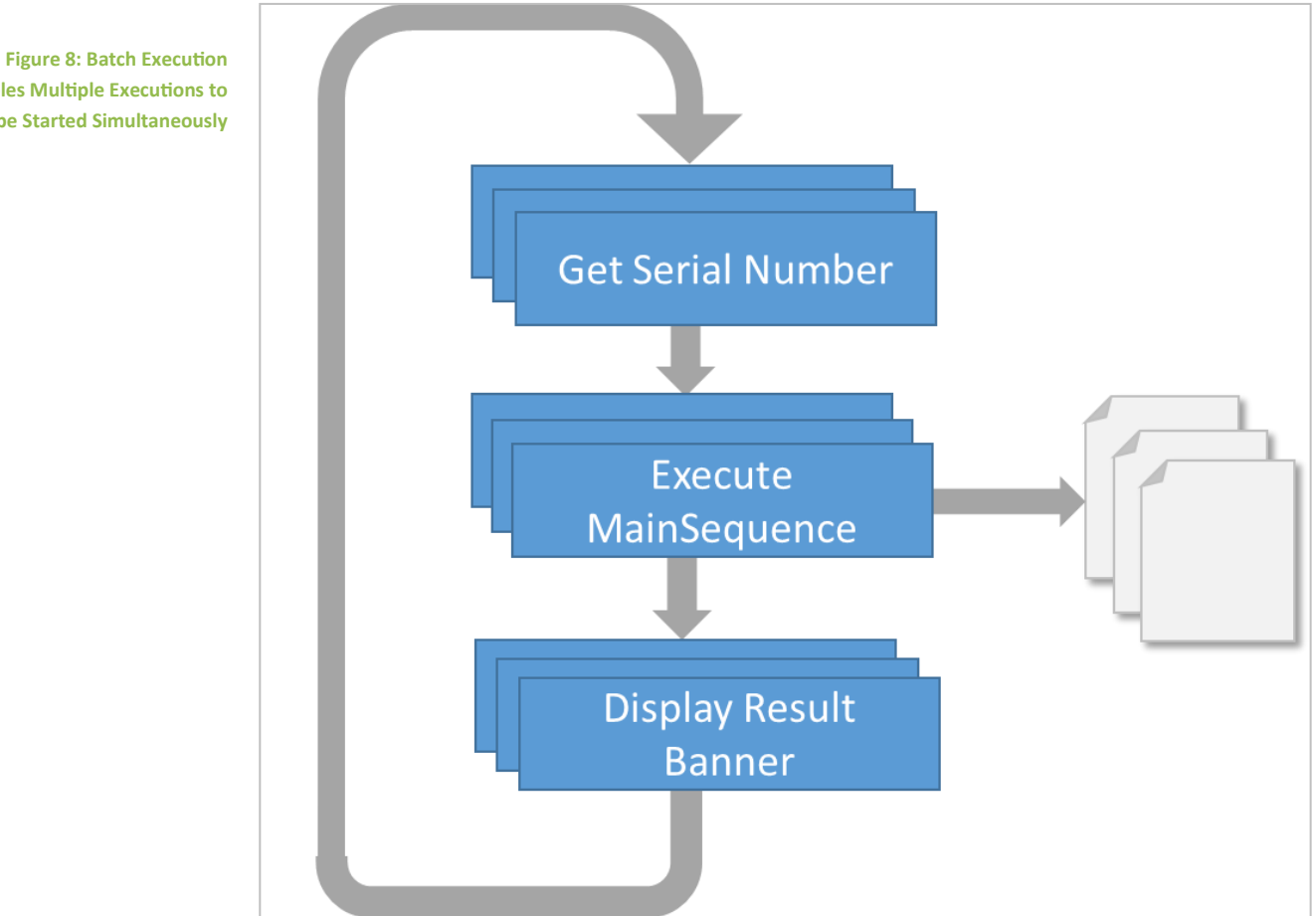

**Enables Multiple Executions to** be Started Simultaneously

# Customization

### **Model Options**

Model options can be accessed using Configure >> Model options and will display the window shown in Figure 9.

The "Execution" tab allows configuration of Sequential and Batch testing modes, with similar options to NI's built-in Process Models. For sequential testing, this includes the ability to loop executions allowing operators to test units continuously without having to click "Test UUT" for each new unit. For batch testing, it is possible to set the number of test sockets as well as choosing how executions will be displayed.

| Figure 9: Model Options | Model Options                                                                    |
|-------------------------|----------------------------------------------------------------------------------|
| Execution               | Execution Location Scheduled Tests Sequential Testing Coop Sequential Executions |
|                         | Batch Testing Num Test Sockets  Hide Executions                                  |
|                         | Tile Executions Coop Batch Executions OK Cancel                                  |

The "Location" tab, as shown in Figure 10, provides the ability to set the location of the Station as well as setting your company logo. Depending on the report type, this may be displayed on the first page of the report.

| Model Options            |                                                                                                    | ×     |
|--------------------------|----------------------------------------------------------------------------------------------------|-------|
| Execution Location Scher | duled Tests                                                                                                    |       |
| Organization/Company     | Simplicity Al                                                                                                    |       |
| Location/Site            | Famborough                                                                                                    |       |
| Area/Line                | Test Lab                                                                                                    |       |
| Logo                     | Simplicity.jpg                                                                                                    |       |
|                          | C:\Users\Public\Documents\National Instruments\TestStand 2014 (32-bit)\Components<br>\Models\PK-507374_Process_Model\Simplicity.jpg |       |
|                          | Simplicity 🔕                                                                                                    |       |
|                          | ОК С                                                                                                    | ancel |

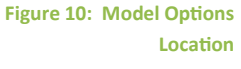

The "Scheduled Tests" tab, as shown in Figure 11, allows sequences to be configured such that they have to be run on a defined schedule. Typical use cases could include Self-Test, Calibration or Maintenance procedures.

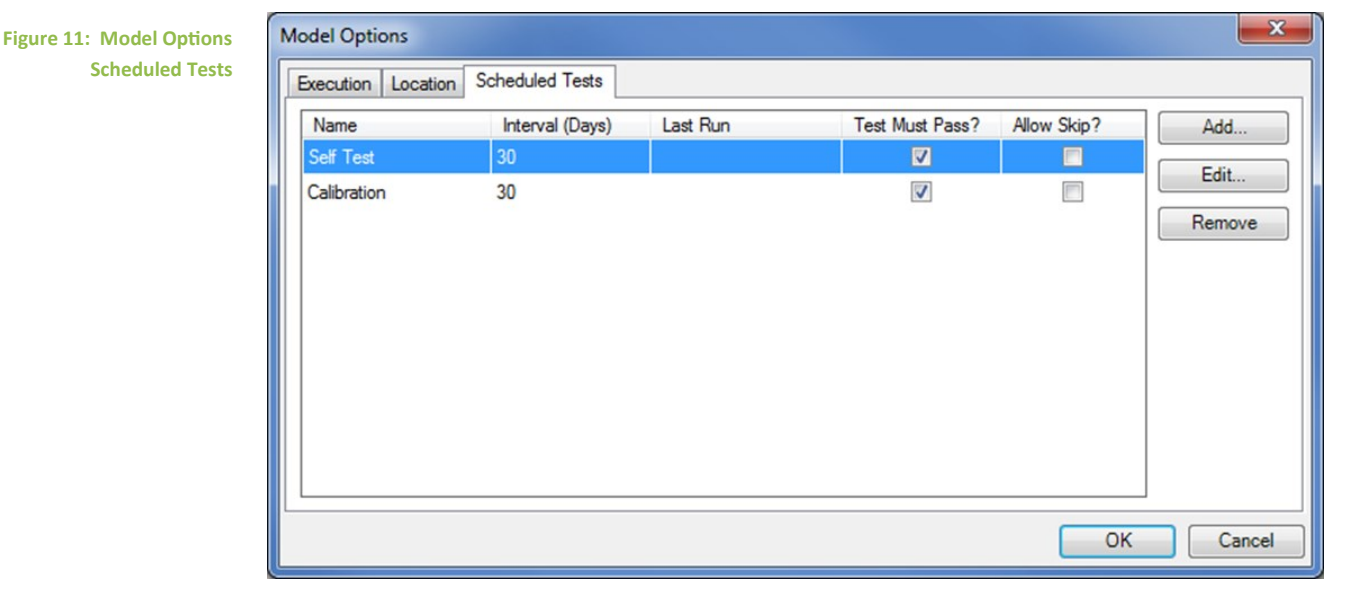

Adding or editing a scheduled test shows the dialog box as shown in Figure 12. From here it is possible to select the sequence to run, how often it should execute and whether to run the sequence directly or invoke via a Process Model entry point.

| Name                                                        | Calibration                                                                                                    |
|-------------------------------------------------------------|----------------------------------------------------------------------------------------------------|
| Interval (Days)                                             | 30.00                                                                                                    |
| Test Must Pass?                                             |                                                                                                    |
| Allow Skip?                                                 |                                                                                                    |
| Last Run (UTC)                                              |                                                                                                    |
| Sequence File                                               | C:\Test Software\PK-507423_Self_Test_and_CalAll_Rig_Types\Calibration.seq                                                                                                    |
|                                                             | C:\Test Software\PK-507423_Self_Test_and_CalAll_Rig_Types\Calibration.seq                                                                                                    |
|                                                             |                                                                                                    |
| Sequence                                                    | MainSequence                                                                                                    |
| Sequence<br>Invocation Mode                                 | MainSequence<br>Use process model of the specified sequence file                                                                                                    |
| Sequence<br>Invocation Mode<br>Process Model                | MainSequence<br>Use process model of the specified sequence file<br>C:\Users\Public\Documents\National Instruments\TestStand 2014 (32-<br>bit)\Components\Models\PK-507374_Process_Model\PK-507374 Process Model.sec                                                                                                    |
| Sequence<br>Invocation Mode<br>Process Model                | MainSequence         Use process model of the specified sequence file         C:\Users\Public\Documents\National Instruments\TestStand 2014 (32-bit)\Components\Models\PK-507374_Process_Model\PK-507374 Process Model.sec         C:\Users\Public\Documents\National Instruments\TestStand 2014 (32-bit)\Components\Models\PK-507374_Process_Model\PK-507374 Process Model.sec                  |
| Sequence<br>Invocation Mode<br>Process Model<br>Entry Point | MainSequence         Use process model of the specified sequence file         C:\Users\Public\Documents\National Instruments\TestStand 2014 (32-bit)\Components\Models\PK-507374_Process_Model\PK-507374 Process Model.sec         C:\Users\Public\Documents\National Instruments\TestStand 2014 (32-bit)\Components\Models\PK-507374_Process_Model\PK-507374 Process Model.sec         Test UUT |

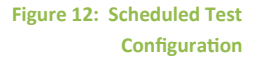

### **Logging Options**

Options relating to result logging and report generation can be accessed via Configure >> Logging Options, as shown in Figure 13.

| Figure 13: Logging Options | Logging Options                                                                                  |                                              |                |
|----------------------------|--------------------------------------------------------------------------------------------------|----------------------------------------------|----------------|
|                            | Enable Logging     Result Logging     Use Custom Manifest Path     Manifest Path     C:\ProgramD | ata\Simplicity Al\Sai.Wf.Logger\manifest.tmn |                |
|                            | Use Custom Logging Path                                                                          |                                              |                |
|                            | Logging Path C:\ProgramD                                                                         | ata\Simplicity Al\Sai.Wf.Logger\Data         |                |
|                            | Asynchronous Logging Max<br>Report Generators                                                    | kimum Backlog Size 500 Results               |                |
|                            | Sai.Wf.Logger.Generator.Pdf1                                                                     | PDF Report                                   |                |
|                            | Sai.Wf.Logger.Generator.Csv1                                                                     | CSV Report                                   | Edit<br>Remove |
|                            |                                                                                                  |                                              | OK Cancel      |

From this screen it is possible to customize the location of various log files. All executions are tracked using a manifest file, which keeps a record of the overall result and the location of reports generated. At present, no user tools are available to inspect the manifest – this is purely as a support aid as this file can be sent to Simplicity AI technical support if required to provide information about station usage. For each Execution (i.e. run of a sequence file using a Process Model entry point) a result file (\*.trdb) is generated in the Logging directory. This file is updated "on-the-fly" during an execution and used to generate multiple reports at the end of the execution.

It is possible to enable "Asynchronous Logging" which will improve run-time performance by writing results on a different thread.

Report generators may be added to provide multiple output files for each execution. Each report can be customized by clicking the "Edit" button which displays the Generator Options, an example for a PDF report is shown in Figure 13. From this window it is possible to customize the generator via a configuration string, which contains different options depending on the selected generator. Help is available by clicking the "Generator Help" button; however in the majority of cases, the default values should be sufficient. Checking the "Display Using Default Viewer" option will cause the report to be displayed at the end of an execution, in addition to the execution summary displayed in the report view.

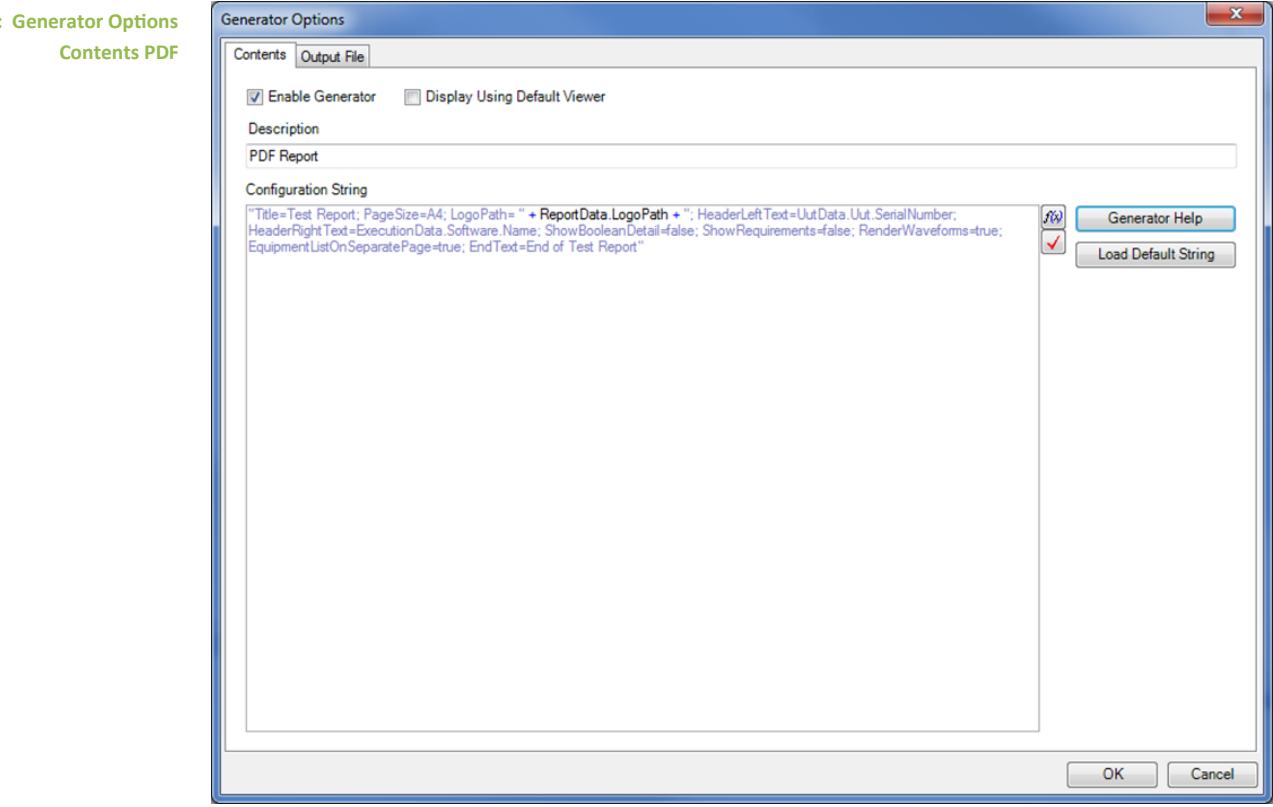

Using the "Output File" tab, it is possible to configure the target path in a similar fashion to the NI report generators – as shown in Figure 15.

| Figure 15: Generator Options | Generator Options                                                                                                    |
|------------------------------|----------------------------------------------------------------------------------------------------|
| Output File                  | Contents Output File                                                                                                    |
|                              | Specify Fixed Report File Path Path                                                                                                    |
|                              | Generate Report File Path     Vuse Client Sequence File Directory     Base Path     Base Name Report     Prefix Serial Number to Report Name     Prefix Process Name To Report Name     Prefix Operation Name to Report Name     Prefix Sequence File Name To Report Name     Prefix Sequence File Name To Report Name     Prefix Sequence File Name to Report Name     Prefix Sequence File Name to Report Name     Prefix Sequence |
|                              | Custom Report Path Expression                                                                                                    |

Figure 14: Generator Options

### **Modifying Reports**

The Tequra Framework Process Model provides a number of ways to configure output reports. An example PDF report is shown in Figure 16, which has been customized.

| Figure 16: Example PDF Report | UUT Serial Number: 1234     |               |                             |              | Software Name: Product X Test.seq |  |
|-------------------------------|-----------------------------|---------------|-----------------------------|--------------|-----------------------------------|--|
|                               |                             |               |                             | S            | implicity 👜                       |  |
|                               |                             |               | Test Re                     | port         |                                   |  |
|                               |                             | Passed        |                             |              |                                   |  |
|                               |                             |               | IIIIT(e)                    |              |                                   |  |
|                               | Name                        | Serial Number | Part Number                 | Part Version | Manufacturer                      |  |
|                               | Product X                   | 1234          | G2000-X                     | 1.0          | Acme Corp                         |  |
|                               |                             |               |                             |              |                                   |  |
|                               | Work Order Number           | N             | 000                         |              |                                   |  |
|                               | Work Order Number           |               | one                         |              |                                   |  |
|                               | Test Program Details        |               |                             |              |                                   |  |
|                               | Test Program Name           | P             | roduct X Test.seq           |              |                                   |  |
|                               | Test Program Language       | т             | estStand                    |              |                                   |  |
|                               | Tost System Datails         |               |                             |              |                                   |  |
|                               | Station Serial Number       | P             | HIL-LAPTOP                  |              |                                   |  |
|                               | Station Part Name           | U             | nknown Part                 |              |                                   |  |
|                               |                             |               |                             |              |                                   |  |
|                               | Execution Details           |               | to deal M                   |              |                                   |  |
|                               | Project                     | P             | roduct A                    |              |                                   |  |
|                               | Process                     | A             | ssembly, Integration & Lest |              |                                   |  |
|                               | Operation<br>Execution Type | F             | incuonal lest               |              |                                   |  |
|                               | Operator                    | P             | dministrator                |              |                                   |  |
|                               | Organization/Company        | a             | implicity Al                |              |                                   |  |
|                               | Location/Site               | 5             | amborough                   |              |                                   |  |
|                               | Location/Site               | F             | arnborough                  |              |                                   |  |

The logo graphic, "Organization/Company", "Location/Site" and "Area/Line" can all be configured using Configure>>Model Options (Location tab). Other fields are specific to the test sequence being executed so can be configured by overriding various Process Model callbacks – open the sequence file to be customised then select Edit>>Sequence File Callbacks and enable "SetExecutionData" and "SetUUTData". This will add two sequences to your sequence file as shown in Figure 17.

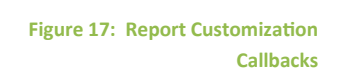

| Sequences        |         | <b>→</b> ‡ |
|------------------|---------|------------|
| Sequence         | Comment | Requirem   |
| MainSequence     |         |            |
| SetExecutionData |         |            |
| 📰 SetUUTData     |         |            |

In the "SetExecutionData" sequence it is possible to override information about the execution by customizing the expression in the "Set Execution Data" step.

Table 2: Execution Information

| Category      | ltem            | Description                                                                                         | Default Value                                   |
|---------------|-----------------|----------------------------------------------------------------------------------------------------|-------------------------------------------------|
| Project       | Name            | The project to which the UUT belongs                                                                | "Unknown Project"                               |
| Process       | Name            | The overall manufacturing process name                                                              | "Unknown Process"                               |
| Operation     | Name            | The name of the operation/<br>test stage within the manu-<br>facturing process                      | "Unknown Operation"                             |
| Station       | Serial Number   | Serial Number for the test station                                                                  | The network name of the test sta-<br>tion PC.   |
|               | Part Name       | The part name/model for the test station                                                            | "Unknown Part"                                  |
|               | Part Number     | The part number for the test station                                                                | <optional></optional>                           |
|               | Part Version    | The specific version of the test station part                                                       | <optional></optional>                           |
|               | Manufacturer    | The manufacturer of the test station                                                                | <optional></optional>                           |
| Software      | Name            | The part name/model for the test station                                                            | The name of the client sequence file            |
|               | Version         | The version of the test soft-<br>ware                                                               | <optional></optional>                           |
|               | Language        | The language that the test software was authored in                                                 | "TestStand"                                     |
|               | Limits Version  | The version of test limits used by the test software                                                | <optional></optional>                           |
| Operator      | Username        | The username of the test operator                                                                   | The username of the logged in<br>TestStand user |
| Miscellaneous | Execution Type  | The type of execution. Valid<br>values are "Debug",<br>"Diagnostics" or "Production"                | "Production"                                    |
|               | Persist Results | Reserved for future use                                                                             | True                                            |
|               | Is Partial      | Flag to determine whether a<br>run is a partial execution<br>(also known as "Test Selec-<br>tion"). | False                                           |

In the "SetUUTData" sequence it is possible to override information about the Unit-under-test by customizing the expression in the "Set UUT Data" step.

#### Table 3: UUT Information

| Item              | Description                                    | Default Value                                                                  |
|-------------------|------------------------------------------------|--------------------------------------------------------------------------------|
| Serial Number     | The serial number of the UUT                   | Value from Operator entry in the dialogue box shown during the PreUUT callback |
| Part Name         | The part name/model for the UUT                | "Unknown Part"                                                                 |
| Part Number       | The part number for the UUT                    | "Unknown Part Number"                                                          |
| Part Version      | The specific version of the UUT                | <optional></optional>                                                          |
| Manufacturer      | The manufacturer of the UUT                    | <optional></optional>                                                          |
| Work Order Number | The work order number to which the UUT belongs | "None"                                                                         |

Additional Information may be added to report header by calling sequences in

<TestStand Public>\Components\Models\PK-

507374\_Process\_Model\Logger Support.seq

This provides the ability to add information to any of the tables (Execution Attributes) as well as adding other relevant information: Note that these support sequences can only be called from within

#### **Table 4: Execution Attributes**

| Execution Attribute | Any custom string, number or Boolean to report header                                                                                                    |
|---------------------|----------------------------------------------------------------------------------------------------|
| Execution Note      | A simple string which will appear in the "Execution Notes" table, including a timestamp of when the note was added.                                                                       |
| Equipment           | Test equipment details, including the ability to specify serial numbers<br>and calibration dates. These items will appear in the "Equipment"<br>table.                                    |
| Child Unit          | Child Unit/Sub assembly information. For electronics testing this could include PCB components, power supplies etc. These items will appear in the UUT(s) table at the top of the report. |
| Related Software    | Related software information, this could be development environ-<br>ment versions, driver version etc. These items will appear in the<br>"Related Software table".                        |

PreMainSequence Callback or MainSequence Callback, as the logger reference will not be valid before this point.

In the event that completely custom reports are required, Simplicity AI can develop these to customer requirements on a fixed-cost basis. The reporting framework is completely modular so it is simply a case of adding a new generator DLL to the Process Model directory, this would not involve a custom build of Tequra Framework.

# **Test Steps**

# **Overview**

NI TestStand provides a set of Step Types which facilitate many common tasks, such as checking a numeric value against limits. However, there are some limitations making it necessary to write custom code for certain test scenarios. Tequra Framework includes an enhanced set of test steps including waveform testing, enhanced string testing and the ability to add data tags to specific results, which is particularly useful for characterisation testing. These steps are designed to be drop-in replacements for the NI steps, such that it is possible to change the type of a step to an NI version to the equivalent Tequra Framework version, with no loss of configuration data.

All Tequra Framework steps provide the ability to define a Test Name expression, a Measured Parameter expression, a Test Point expression, Test Parameters (test conditions) and Meta Data. Full documentation for each step type can be found by opening the Edit window and selecting "Help", as shown in Figure 18. Certain steps also support defining multiple properties from a "configuration data" variable; this is to provide integration with Tequra Requirements – allowing for easy passing of parameters from requirements files, as well as automatic code generation. All Tequra Framework Test steps provide excellent compatibility with Tequra Analytics, allowing data to be passed to a server for aggregated analysis and archiving.

| ail Test Edit | Pass Fail Test                                                                                                    | ×               |
|---------------|----------------------------------------------------------------------------------------------------|-----------------|
| Dialog        | Step Name         Data Source         Measured Parameter         Test Point         Test Parameters         Metadata           Data Source Expression:         Step.Result.PassFail         Step.Result.PassFail <t< td=""><td><i>₹</i>₩<br/>✓</td></t<> | <i>₹</i> ₩<br>✓ |
|               | Help OK                                                                                                    | Cancel          |

# Figure 18: Pass Fail Test Edit

#### Table 5: Test Steps

| Tequra Framework Step            | NI Equivalent Step | Description                                                                                                    |
|----------------------------------|--------------------|----------------------------------------------------------------------------------------------------|
| Pass Fail Test (Extended)        | Pass Fail Test     | Similar functionality to NI step, but adds standard features listed above.                                                                                                    |
| Boolean Limit Test               | -                  | No NI equivalent – this provides the ability to com-<br>pare Boolean values (Equal To/Not Equal To True/<br>False). This can provide a clearer output that Pass/<br>Fail step.                                                                                                    |
| Numeric Limit Test<br>(Extended) | Numeric Limit Test | Enhanced version of the Numeric Limit Test Step,<br>which provides a simpler mechanism to set number<br>of decimal places and numeric base. This also trun-<br>cates values to the specified number of decimal plac-<br>es before comparing against limits to prevent failures<br>caused by the mismatch between display precision<br>and numeric representation. |
| String Limit Test<br>(Extended)  | String Value Test  | Enhanced version of the String Value Test with many<br>more comparison types: Equals, Does Not Equal,<br>Begins With, Ends With, Contains, Does not Contain<br>and Regular Expression – all of which can be set to<br>be case sensitive or case insensitive.                                                                                                    |
| Waveform Limit Test              | -                  | No NI Equivalent – this provides the ability to com-<br>pare a single trace against limits. Limits may be scalar<br>values which apply to the entire trace, or segmented<br>limits which apply to particular sections. Examples of<br>PDF report rendering of various Waveform Limit<br>Tests are shown in Figures 19-21.                                         |

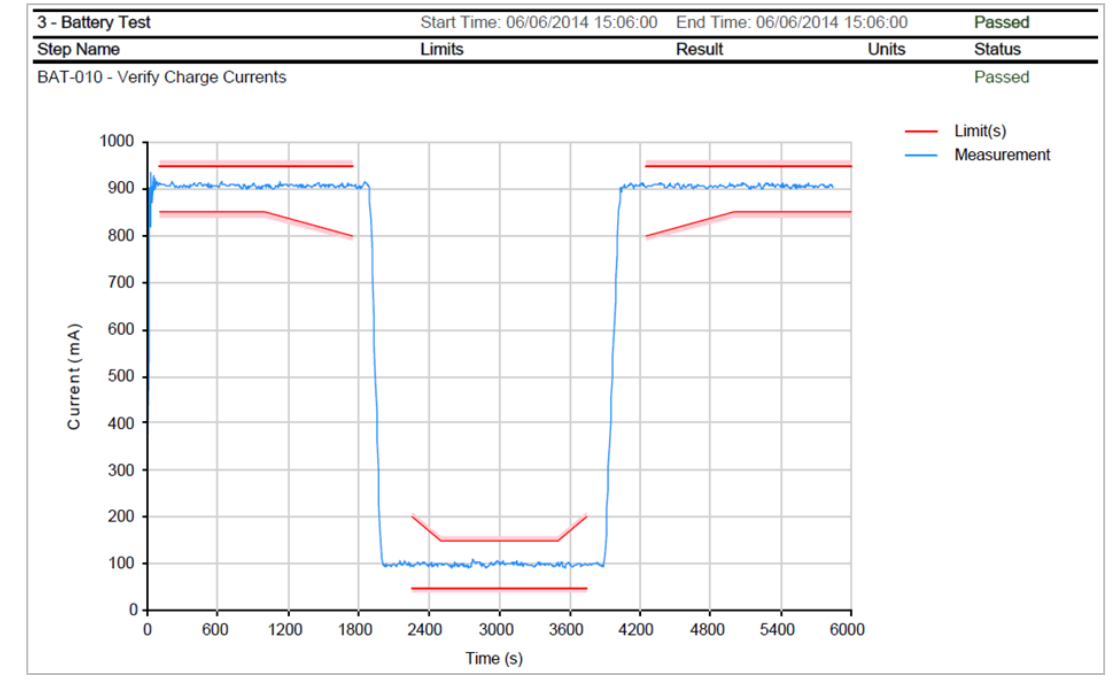

Figure 19: Waveform Limit Test Result (PDF Report)

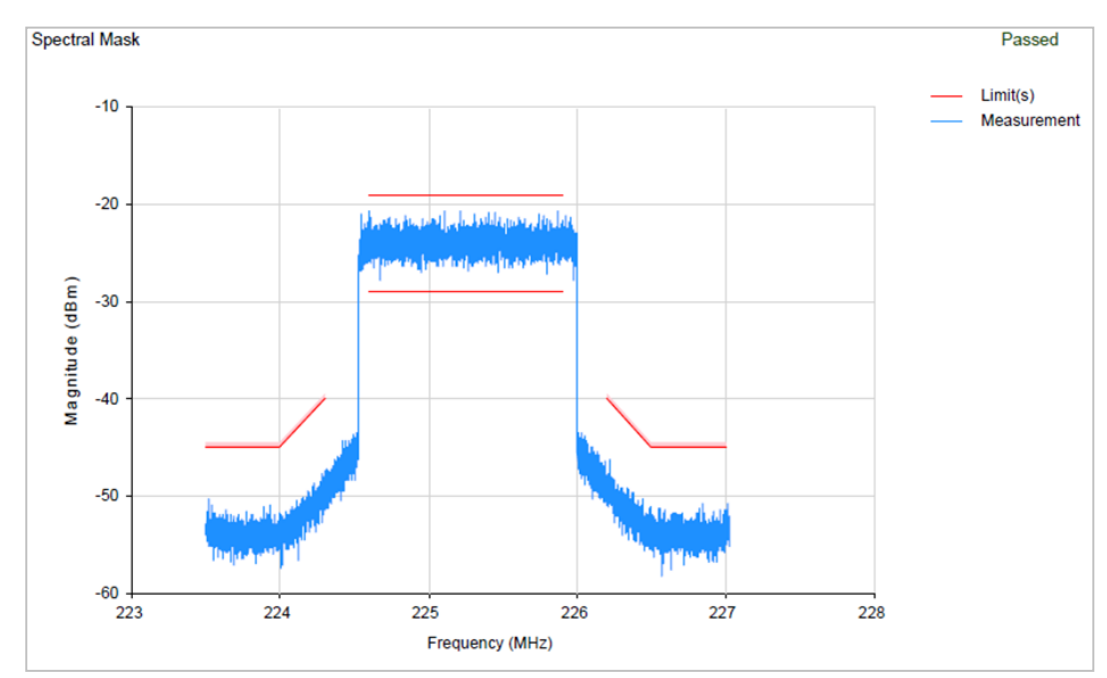

Figure 20: Waveform Limit Test Result (PDF Report)

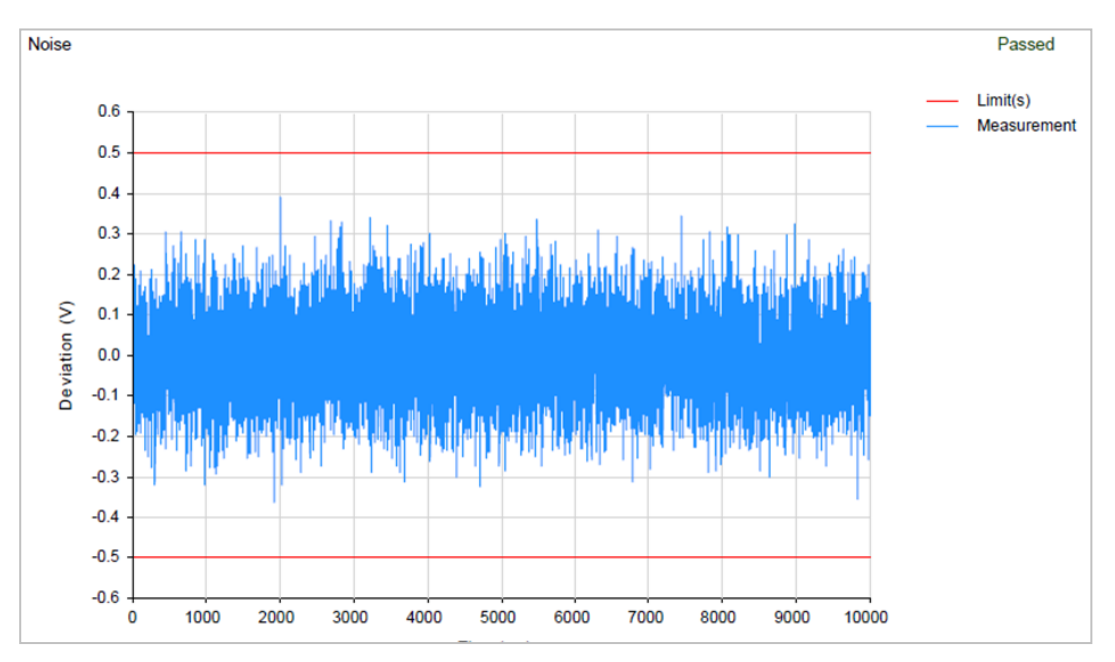

Figure 21: Waveform Limit Test Result (PDF Report)

### **Flow Control Steps**

### **Step Selection**

A common requirement in advanced manufacturing scenarios is for skilled operators to be able to perform partial tests on UUTs, rather than have to run complete test procedures which may be too time consuming to identify specific failures. A typical use case would be a verification check of a particular subset of functionality after a rework operation. This may need to occur multiple times for the rework operation to be successful, after which a complete run may be performed before the unit is returned to the main manufacturing process.

The Tequra Framework Step Selection step is added to the "Flow Control" section of the insertion palette. The step is used in a similar fashion to other Flow Control steps whereby other steps sit between the step and its associated "End" step, as shown in Figure 22. Typically, these steps would be sequence calls which perform particular groups of tests; however the step will work with any step type.

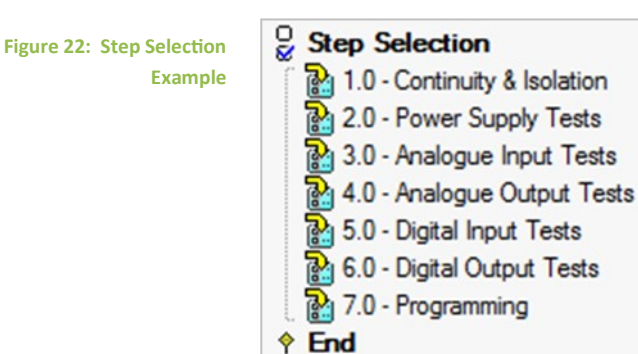

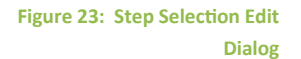

| Step Selection                |                                              |              |              |                 |
|-------------------------------|----------------------------------------------|--------------|--------------|-----------------|
| General Settings              |                                              |              |              |                 |
| Reset on each call            | True                                         |              |              | 160 🗸           |
| Dialog Configuration          |                                              |              |              |                 |
| Show Dialog                   | True                                         |              |              | <i>1</i> (x) 🗸  |
| Dialog Title                  | "Step Selection"                             |              |              | <i>\$(</i> *) 🗸 |
| Dialog Width (Pixels)         | 1000                                         |              |              | 569 🗸           |
| Dialog Height (Pixels)        | 600                                          |              |              | <i>56</i> ) 🗸   |
| Show Requirements             | True                                         |              |              | <i>56</i> ) 🗸   |
| Show Comment                  | True                                         |              |              | 160 🗸           |
| Output Data (Optional)        |                                              |              |              |                 |
| Included Step IDs             |                                              |              |              | <i>56</i>       |
| Included Skipped Step IDs     |                                              |              |              | <i>1</i> (x)    |
| Steps                         |                                              |              |              |                 |
| Step                          | Description                                  | Requirements | Include      | Editable        |
| 1.0 - Continuity & Isolation  | Call Sequence in <current file=""></current> |              |              |                 |
| 2.0 - Power Supply Tests      | Call Sequence in <current file=""></current> |              |              | <b>V</b>        |
| 🚡 3.0 - Analogue Input Tests  | Call Sequence in <current file=""></current> |              |              |                 |
| 🎦 4.0 - Analogue Output Tests | Call Sequence in <current file=""></current> |              | $\checkmark$ | V               |
| 5.0 - Digital Input Tests     | Call Sequence in <current file=""></current> |              | $\checkmark$ |                 |
| 🔁 6.0 - Digital Output Tests  | Call Sequence in <current file=""></current> |              | $\checkmark$ |                 |
| 7.0 - Programming             | Call Sequence in <current file=""></current> |              | $\checkmark$ |                 |
| Help                          |                                              |              | ОК           | Cancel          |

At run-time, a simple window will be displayed to the operator giving the option to skip particular steps before executing or terminate the sequence. An example is shown in Figure 24. Steps displayed in the dialog will match those which have the "Include" flag set in the configuration. Those with "Editable" set to false cannot be modified by the operator.

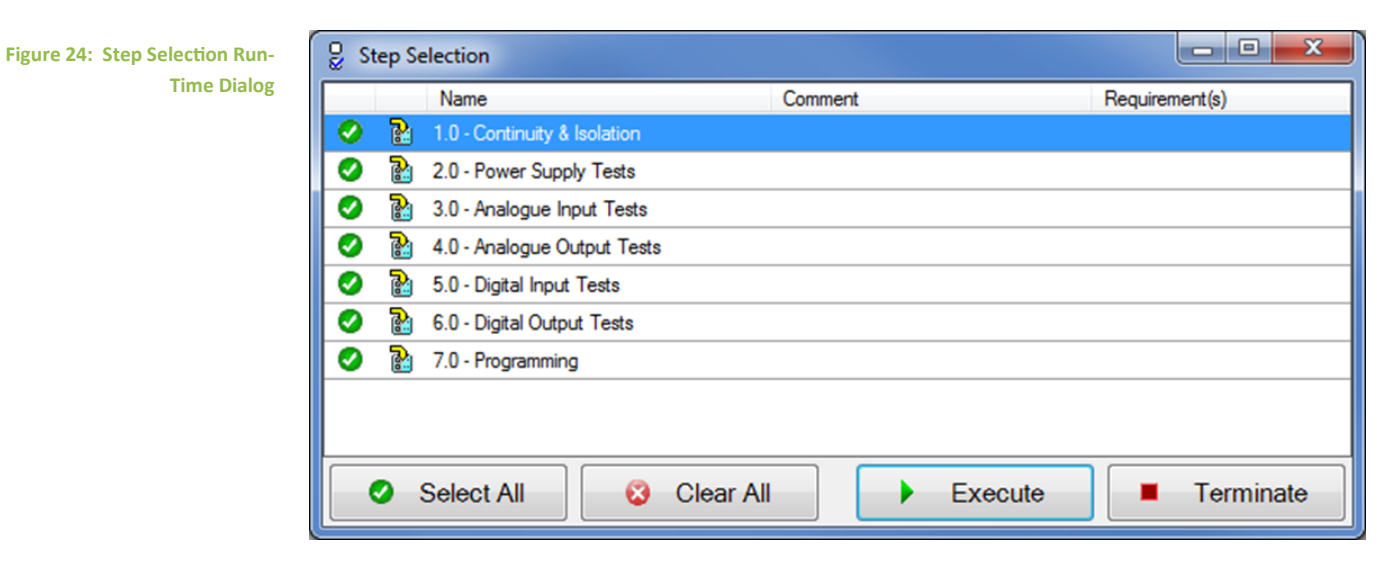

The step selection step does not modify the sequence file and will restore default value for each run of an execution.

# **User Interface**

# Overview

Typically, the TestStand Operator environment is provided through one of the standard NI Operator Interfaces. As source code is provided for these, it is possible to customize the interface to match specific requirements. Tequra Framework adds a number of attractive features missing from the standard interfaces meaning that customers no longer need to make specific modifications.

The Tequra Framework Operator Interface is installed to <TestStand Public>\UserInterfaces\PK-507396\_Operator\_Interface\PK-507396\_Operator\_Interface.exe. To allow easy access for operators, it is recommended to create a desktop shortcut to this executable.

Figure 25: Operator Interface with Sequence File Loaded

# Operator Interface—Sequence File

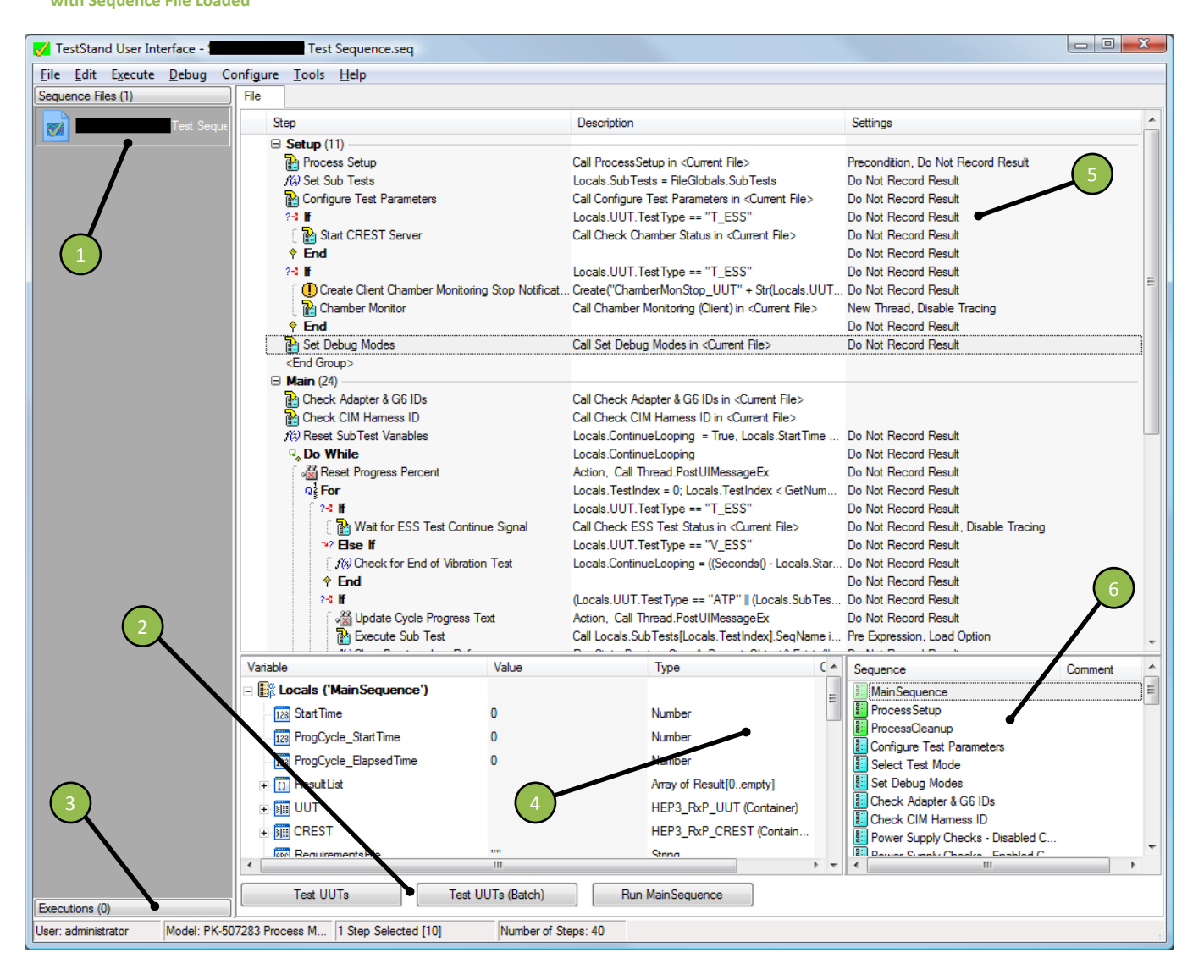

- 1) Sequence file list
- 2) Execution entry point buttons for process model
- 3) Execution view tab

- Variables view
- Selected sequence file display
- 6) Sequences file view

4)

5)

# **Sequence File List**

This shows a list of which sequence files are currently loaded. Unless a sequence file is specifically closed, this maintains a history of sequence files executed, so that they are available when the Operator Interface is opened. If the desired sequence file is not loaded when the application starts, it can be opened by using the File>>Open Sequence File option.

When a sequence file is selected, the contents of the sequence file are shown in the "Selected Sequence File Display". This is for information only and does not provide any useful information for operators.

By toggling the "Executions" view tab and "Sequence Files" view tab buttons it is possible to switch between File view and Execution view modes.

# **Execution Entry Point Buttons**

To start executing a sequence, the Execution Entry Point buttons can be used. When an execution is started, the display automatically switches to the Execution View.

| Figure 26: Execution Entry Point | TAUNT     |                   | D M : C           |
|----------------------------------|-----------|-------------------|-------------------|
| Buttons                          | lest UUIs | Test UUTs (Batch) | Run Main Sequence |

#### <u>Test UUT</u>

Tests a single UUT, logging all results to a report file.

#### Test UUTs (Batch)

Tests multiple UUTs in parallel, define the number of test sockets using Configure>>Model Options. This option requires that the test sequence can support parallel execution.

### Run <Sequence>

Run the current selected sub sequence within the sequence file. Results will not be logged to a report file. This is here for compatibility purposes and is not designed to be used by test operators during testing.

# Figure 27: Operator Interface **Sequence File Executing**

# **Operator Interface**—Execution Tab

(execution Tab)

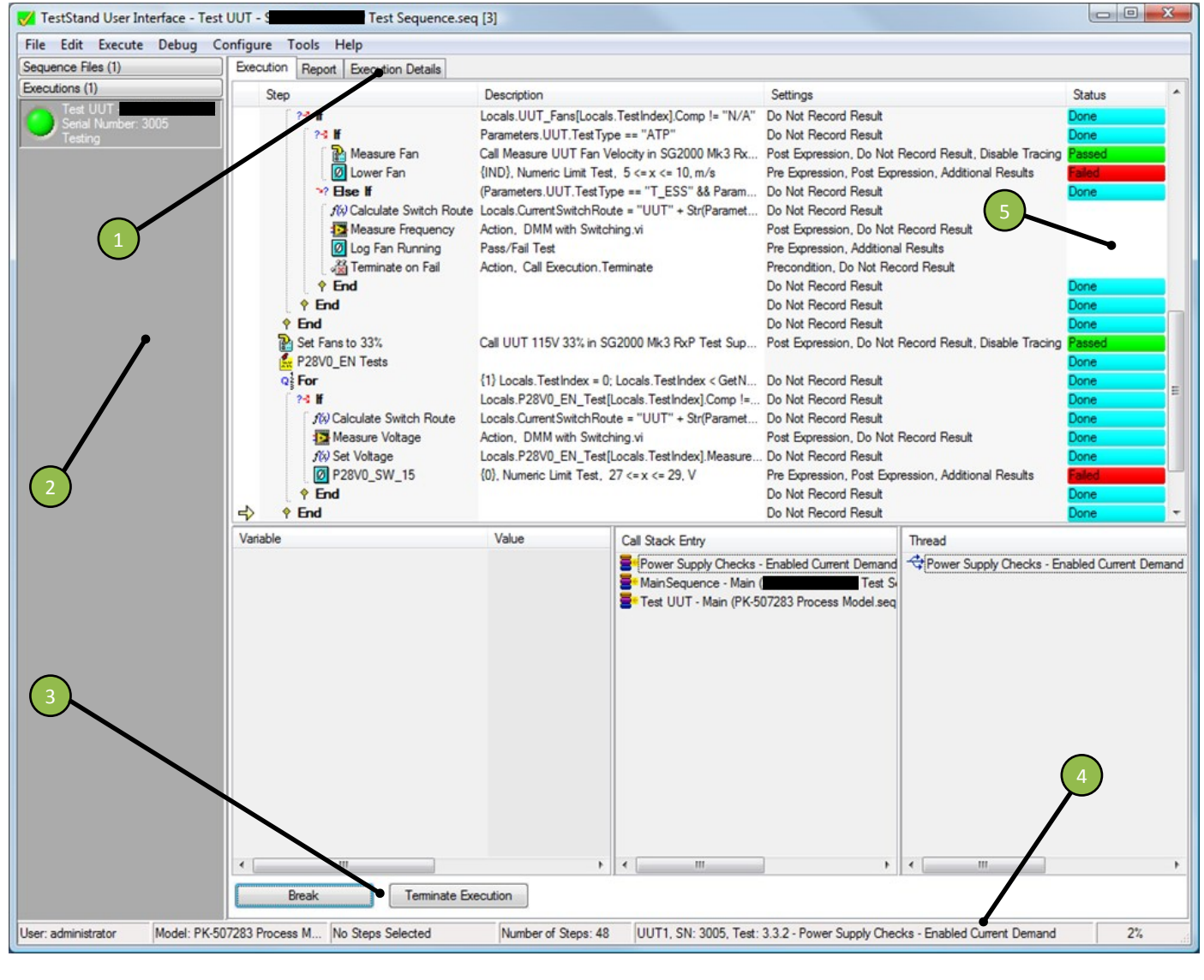

- 1) View tabs
- 2) **Execution** list

Status/progress bar 4)

5) **Execution progress** 

**Execution control buttons** 3)

#### **Execution List**

This shows a list of currently active executions (sequence files that are running). Generally there will only be one item active in the list, the currently running sequence. However, if the Test UUTs (Batch) Entry Point has been selected, multiple executions will be shown here (one for each UUT being tested). By selecting the executions in the list, the Execution Progress changes to show the current execution.

By toggling the "Executions" and "Sequence Files" buttons it is possible to switch between File view and Execution view modes.

### **View Tabs**

These tabs allow the operator to change the Execution View:

- Execution: Trace View showing all test steps and the step status as they are executed
- Report: Available for compatibility purposes; however in the current rig configuration this will not display anything until the end of execution
- Execution Details: Updated result summary and Pass/Fail Yields throughout execution

#### **Execution Progress**

This window shows the currently selected execution, showing progress as the sequence executes test steps. This is useful to show activity since there may be long delays between logged results if only monitoring the Execution Details tab.

### **Execution control Buttons**

The execution control buttons allow the operator to Pause, Resume and Terminate a sequence in progress.

- Break Pauses the execution
- Resume (Only Visible when an execution is paused) Resumes a paused execution
- Terminate Execution Performs a graceful shutdown of the test sequence (closing resources etc.) and marks the result as "Terminated"

### Status Bar/Progress

For sequences that supply status information – the status bar can show progress test and a 0-100% progress indicator. This can be updated using TestStand UI Messages for "Progress Percent" and "Progress Text".

#### Figure 28: Operator Interface Sequence File Executing (Execution Details Tab)

# Operator Interface—Execution Details Tab

| Edit Execute Debug  | Configure Tools Help                    |                      |                          |          |          |           |                |         |        |
|---------------------|-----------------------------------------|----------------------|--------------------------|----------|----------|-----------|----------------|---------|--------|
| nce Files (1)       | Execution Report Execution Details      |                      |                          |          |          |           |                |         |        |
| tions (1)           | TestGroup                               | StenName             |                          | Comp     | Lowlimit | Highlimit | Reg #Value     | Linte   | Statue |
| Test UUT -          | 3.5.3 - BITE - Wide Band Video Channel  | s Test WR VIDEO MAS  | TER BAND EXT B - Pulse   | LOG      | CONCINE  | rightania | 0v72           | Units   | Done   |
| Serial Number: 3005 | 3.5.3 BITE Wide Band Video Channel      | s Test WR VIDEO MAS  | TER BAND EXT B - Pulse   | 106      |          |           | 0x72           |         | Done   |
|                     | 3.5.3 JITE - Wide Band Video Channel    | s Test WB VIDEO MAS  | TER BAND EXT B - Magnit  | GELE     | 0x40     | 0x60      | 0x50           |         | Passer |
|                     | 15.3 - BITE - Wide Band Video Channel   | s Test WB VIDEO MAS  | STER BAND EXT B - Magnit | LOG      |          | aree      | 0x50           |         | Done   |
|                     | 3.5.3 - BITE - Wide Band Video Channel  | s Test WR VIDEO MAS  | TER BAND EXT B - Magnit  | 100      |          |           | 0x50           |         | Done   |
|                     | 3.5.3 - BITE - Wide Band Video Channel  | s Test WB VIDEO MAS  | TER BAND EXT B - WB (M   | FQ       | 0x1      |           | 0x1            |         | Passer |
|                     | 3.5.3 - BITE - Wide Band Video Channel  | s Test WB VIDEO MAS  | TER BAND EXT B - WB (M   | 106      |          |           | 0x1            |         | Done   |
|                     | 3.5.3 - BITE - Wide Band Video Channel  | s Test WB VIDEO MAS  | STER BAND EXT B - WB (M  | LOG      |          |           | 0x1 5          | )       | Done   |
|                     | 3.5.3 - BITE - Wide Band Video Channel  | s Test WB VIDEO MAS  | TER BAND EXT C (Debug)   | 200      |          |           |                |         | Done   |
|                     | 3.5.3 - BITE - Wide Band Video Channel  | s Test WB VIDEO MAS  | TER BAND EXT C - Pulses  | GT       | 0        |           | 1000           |         | Passer |
|                     | 3.5.3 BITE - Wide Band Video Channel    | Test WR VIDEO MAS    | TER BAND EXT C . Effecti | GE       | 2        |           | 1000           |         | Passed |
|                     | 3.5.3 · BITE · Wide Band Video Channel  | s Test WB VIDEO MAS  | TER BAND EXT C - Bad P   | IF       | 2        |           | 0              | %       | Passe  |
|                     | 3.5.3 - BITE - Wide Band Video Channel  | Test WR VIDEO MAS    | TER BAND EXT C - PRI (A  | GELE     | 0 9998   | 1 0002    | 1              | me      | Pacce  |
|                     | 3.5.3 - BITE - Wide Band Video Channel  | Test WB VIDEO MAS    | TER BAND EXT C . PRI /M  | LOG      | 0.0000   | 1.0002    | 1              | 1110    | Done   |
|                     | 3.5.3 BITE - Wide Band Video Channel    | Test WE VIDEO MAS    | TER BAND EXT C . PRI /M  | 100      |          |           |                |         | Done   |
|                     | 3.5.3 BITE Wide Band Video Channel      | Test WR VIDEO MAS    | TER BAND EXT C . Freque  | FO       | 0~20     |           | 0~20           |         | Passo  |
|                     | 3.5.3 BITE - Wide Band Video Channel    | Test WR VIDEO MAS    | TER BAND EXT C - Freque  | 106      | unzo.    |           | 0x20           |         | Done   |
|                     | 3.5.3 - BITE - Wide Band Video Channel  | Test WR VIDEO MAS    | TER BAND EXT C - Freque  | 106      |          |           | 0x20           |         | Done   |
|                     | 3.5.3 - BITE - Wide Band Video Channel  | e Test WB VIDEO MAS  | TER BAND EXT C . AOA (   | FO       | 135      |           | 135            | Degrees | Pacea  |
|                     | 3.5.3 BITE - Wide Band Video Channel    | Test WB VIDEO MAS    | TER BAND EXT C . AOA (   | 106      | 155      |           | 135            | Degrees | Done   |
|                     | 3.5.3 BITE - Wide Band Video Channel    | Test WB VIDEO MAS    | TER BAND EXT C . AOA (   | 100      |          |           | 135            |         | Done   |
|                     | 3.5.3 BITE - Wide Band Video Channel    | Test WR VIDEO MAS    | TER BAND EXT C - Pulse   | GELE     | 0-69     | 0x75      | 0x72           |         | Pacced |
|                     | 3.5.3 - BITE - Wide Band Video Channel  | s Test WR VIDEO MAS  | TER BAND EXT C - Pulse   | LOG      | 0.00     | acro      | 0x72           |         | Done   |
|                     | 3.5.3 BITE - Wide Band Video Channel    | e Test WB VIDEO MAS  | TER BAND EXT C - Pulse   | 100      |          |           | 0x72           |         | Done   |
|                     | 3.5.3 BITE - Wide Band Video Channel    | Test WE VIDEO MAS    | TER BAND EXT C . Magnit  | GELE     | 0~40     | 0~60      | 0x50           |         | Passa  |
|                     | 3.5.3 BITE - Wide Band Video Channel    | Test WR VIDEO MAS    | TER BAND EXT C . Magnit  | LOG      | 0.40     | akoo      | 0x50           |         | Done   |
|                     | 5.5.5 - BITE - Wide Baild Wideo Charlie | STEEL WD_VIDEO_MAL   | TEN_DAND_EXT_C - Magnit  | LOG      |          |           | 0.00           |         | Done   |
|                     | Results Summary                         | Name                 | Value                    |          |          |           |                |         |        |
|                     | Derest 222                              | Test Program Name    | lest                     | Sequence | e.seq    |           |                | 4       | )      |
|                     | Passed 233                              | Company/Organisation |                          |          | -        |           |                |         | /      |
|                     | Failed 30                               | Ste                  |                          |          | •        |           |                |         |        |
|                     | Skinned 0                               | Station Name         | PHILRAWLINGS-PC          |          |          |           |                |         |        |
|                     | Skipped u                               | Operator             | administrator            |          |          |           |                |         |        |
| -                   | Total 263                               | Start Time           | 13 October 2010 09:53:   | 00       |          |           |                |         |        |
| 3                   |                                         | UUT Senal Number     | SN = 3005                |          |          |           | 1100 50701 1   | 0.01    |        |
|                     |                                         | UUT Senal Number     | SN = 3005, Manufactur    | er = .   |          | , Model   | = 1180-50/01-2 | 000     |        |
|                     |                                         | Test Program Version | I.U.U                    |          |          |           |                |         |        |
|                     |                                         | Classification       | UK RESTRICTED            |          |          |           |                |         |        |
|                     |                                         | Product Line         | 417                      |          |          |           |                |         |        |
|                     |                                         | Process              | AIT                      |          |          |           |                |         |        |
|                     |                                         | Test Stage           | Initial ATP (ATP1)       |          |          |           |                |         |        |
|                     |                                         | Test Socket          | 1                        |          |          |           |                |         |        |

4)

- 1) View tabs
- 2) Execution list

5) Logged results status

Additional information

3) Result yields

#### **Result Yields**

This pane shows a summary of Passed, Failed and Skipped results, the yield values are updated as the test progresses.

### **Execution Progress**

This window shows the currently selected execution, showing results acquired as the sequence executes test steps. This shows the following columns:

- Test Group Sub Test/Section Name
- Test Name Type/Name of Measurement
- Comp Comparison Type (generally for Numeric Limit Tests)
- Low Limit, High Limit Limits values for the test steps
- Result Value, Units Measured value and associated units
- Status Result of the test step (Passed/Failed/Done/Error)

Note: to prevent the system running out of resources, this display only shows the last 1000 results for the selected execution. If the operator wishes to view earlier results, they will need to wait until the report is generated at the end of the test. The view window will auto-scroll such that the newest results are added to the bottom of the displayed list.

## Additional Information

Summary information about the test in progress is presented in this area (such as Station Details, Operator Information, Test Program Properties, UUT Data etc.). Each property for additional information is named with the value shown in the adjacent column.

The Additional Information section can be populated using the Set Execution Details callback, send information as an object reference to the activeXDataParam parameter. To view an array of data in this field, with the item name on the left and the value on the right, create an array, each element should be named as the property name, and populate the elements with values to display.

# **Further Information**

Product Web Page

www.simplicityai.com/tequra-framework/

**Contact Us** 

Telephone: +44 (0)845 468 2886 or +1 877-717-1190

Email: info@simplicityai.com

Support

Various support, training and development options are available, please contact us for more information.